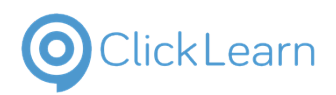

| Move the mouse to the New Line Form box and click on the link    | BOOTHS VENDOR PORTAL                     |
|------------------------------------------------------------------|------------------------------------------|
| Move the mouse to the New Line Form box and click<br>on the link | BOOTHS VENDOR PORTAL HOME VENDOR DETA    |
|                                                                  | Home                                     |
|                                                                  | New Line Form                            |
|                                                                  | New UOM Form                             |
|                                                                  | Promotion Management                     |
| Move the mouse to the link Add and click on the box              |                                          |
|                                                                  | GED IN AS TESTUSER99@BOOTHS.CO.UK LOGOUT |
|                                                                  |                                          |
|                                                                  |                                          |
|                                                                  |                                          |
|                                                                  | c Y Last Comment                         |
| Move the mouse to the FIR Compliance box and click               | aa                                       |
| on the box                                                       | OPOSAL FORM                              |
|                                                                  | Declarations                             |
|                                                                  | •                                        |
|                                                                  |                                          |
|                                                                  | ·                                        |
|                                                                  | •                                        |
| Select the appropriate item from the dropdown                    | d Declarations                           |
|                                                                  |                                          |
|                                                                  |                                          |
|                                                                  | Yes                                      |
|                                                                  |                                          |
|                                                                  |                                          |
|                                                                  | *                                        |

9/12/2024

| OClickLearn |
|-------------|
|-------------|

| Move the mouse to the Booths Brand box and click on the box        | Declarations |                                                   |
|--------------------------------------------------------------------|--------------|---------------------------------------------------|
|                                                                    |              | No                                                |
|                                                                    |              |                                                   |
|                                                                    |              | · · · · · · · · · · · · · · · · · · ·             |
|                                                                    |              | •                                                 |
|                                                                    |              | v                                                 |
| Select the appropriate item from the drondown                      | *            | No                                                |
|                                                                    |              |                                                   |
|                                                                    |              | · · · · · · · · · · · · · · · · · · ·             |
|                                                                    |              | Yes                                               |
|                                                                    |              | No                                                |
|                                                                    | *            |                                                   |
|                                                                    |              |                                                   |
|                                                                    |              |                                                   |
| Maria the measure to the Evolution To Deaths have and              |              |                                                   |
| Move the mouse to the Exclusive To Booths box and click on the box |              | No                                                |
| Move the mouse to the Exclusive To Booths box and click on the box |              | No <b>v</b>                                       |
| Move the mouse to the Exclusive To Booths box and click on the box |              | No v                                              |
| Move the mouse to the Exclusive To Booths box and click on the box |              | No<br>Vo<br>Vo                                    |
| Move the mouse to the Exclusive To Booths box and click on the box | *            | No<br>Vo<br>Vo<br>Vo<br>Vo<br>Vo<br>Vo<br>Vo<br>V |
| Move the mouse to the Exclusive To Booths box and click on the box | *            | No   No  Vo  No  Vo  Vo  Vo  Vo  Vo  Vo  Vo       |
| Move the mouse to the Exclusive To Booths box and click on the box | *            | No   No  V                                        |
| Move the mouse to the Exclusive To Booths box and click on the box | *            | No   No  No  No  No  No  No  No  No  No           |
| Move the mouse to the Exclusive To Booths box and click on the box | *            | No   No  No  No  No  No  No  No  No  No           |
| Move the mouse to the Exclusive To Booths box and click on the box | *            | No   No  Ves                                      |
| Move the mouse to the Exclusive To Booths box and click on the box | *            | No   No  Ves No                                   |
| Move the mouse to the Exclusive To Booths box and click on the box | *            | No   No  Yes No                                   |

| E H Booth & Co Limited                  |                | d lairey1@booths.o       |
|-----------------------------------------|----------------|--------------------------|
| CICKLEAITI                              | New Line Form  | September 12, 202<br>3/2 |
|                                         |                |                          |
| Click on the This Item Is box           |                | NO                       |
|                                         |                | No                       |
|                                         |                | Yes                      |
|                                         |                |                          |
|                                         | *              |                          |
|                                         |                |                          |
|                                         |                |                          |
| Select the appropriate item from the de | ropdown        | No                       |
|                                         |                | Yes                      |
|                                         |                |                          |
|                                         | *              | New Line                 |
|                                         |                | WIGIG                    |
|                                         |                | Change Of Pack           |
|                                         |                |                          |
| Click on the input field Country of Man | ufacture       | No                       |
|                                         |                | Yes                      |
|                                         |                | Newline                  |
|                                         | *              |                          |
|                                         |                |                          |
|                                         |                |                          |
|                                         |                |                          |
| Enter the country                       |                | No                       |
|                                         |                | Vac                      |
|                                         |                | New Line                 |
|                                         | ث              | INEW LINE                |
|                                         | ) <del>x</del> | Saved personal info      |
|                                         |                | United Kingdom           |
|                                         |                |                          |

| New Li                                       | ine Form | Septe         | mber 12, |
|----------------------------------------------|----------|---------------|----------|
| New L                                        | ine Form |               |          |
| ick on the Product Area box                  |          |               |          |
|                                              |          | Yes           |          |
|                                              |          | New Line      |          |
|                                              | *        | France        |          |
|                                              |          |               |          |
|                                              |          |               |          |
|                                              |          |               |          |
|                                              |          |               |          |
| elect the appropriate item from the dropdown |          | New Line      |          |
|                                              | *        | France        |          |
|                                              |          |               |          |
|                                              |          |               |          |
|                                              |          | Ambient       |          |
|                                              |          | Frozen        |          |
|                                              |          | Chilled       |          |
|                                              |          | Fruit And Veg |          |
| ick on the input field Itom Description      |          |               |          |
| ick on the input held item Description       |          | New Line      |          |
|                                              | *        | France        |          |
|                                              |          | Ambient       |          |
|                                              |          |               |          |
|                                              |          |               |          |
|                                              |          |               |          |
|                                              |          | (             |          |
| iter item description                        |          | New Line      |          |
|                                              | *        | France        |          |
|                                              |          | Ambient       |          |
|                                              |          | d             |          |
|                                              |          |               |          |
|                                              |          |               |          |

| ClickLoorn                               | E H Booth & Co Limited |                              |
|------------------------------------------|------------------------|------------------------------|
| CICKLEAIT                                | New Line Form          | <br>September 12, 202<br>5/2 |
|                                          |                        |                              |
| Click on the input field Pack Size       | • * Fr                 | rance                        |
|                                          | A                      | Ambient                      |
|                                          | C                      | Croissant                    |
|                                          |                        |                              |
|                                          |                        |                              |
|                                          |                        |                              |
| Enter the pack size                      |                        |                              |
|                                          | Fr                     | rance                        |
|                                          | A                      | \mbient                      |
|                                          | C                      | Croissant                    |
|                                          | 4                      | 4                            |
|                                          |                        |                              |
|                                          |                        |                              |
| Click on the Is Weighted Product box     | Am                     | nbient                       |
|                                          | Cro                    | oissant                      |
|                                          | 4                      |                              |
|                                          |                        |                              |
|                                          |                        |                              |
|                                          |                        |                              |
|                                          |                        | Q Search Воотнз 🔲 📜          |
| Select the appropriate item from the dro | pdown                  | rance                        |
|                                          | A                      | Ambient                      |
|                                          |                        |                              |
|                                          | Ye                     | <u>′es</u>                   |
|                                          |                        |                              |
|                                          |                        |                              |
|                                          |                        |                              |

|                                          | E H Booth & Co Limited | lairey1@booths.co       |
|------------------------------------------|------------------------|-------------------------|
| ClickLearn                               |                        | u.<br>September 12, 202 |
|                                          | New Line Form          | 6/2                     |
| Click on the input field Average Weigh   | t Cro                  | issant                  |
|                                          | 4                      |                         |
|                                          | No                     |                         |
|                                          |                        |                         |
|                                          | 0.00                   | )                       |
|                                          | 1                      |                         |
| Click on the button Increase value       |                        |                         |
|                                          |                        |                         |
|                                          |                        | ▼                       |
|                                          |                        | L.                      |
|                                          |                        |                         |
|                                          |                        | This is th              |
| Click on the input field Quantity per Co |                        | be order                |
| Click on the input field Quantity per Ca | 4 4                    |                         |
|                                          | No                     |                         |
|                                          | 4                      |                         |
|                                          | 0.00                   | )                       |
|                                          | 1                      |                         |
|                                          |                        |                         |
| Enter the quantity per case              | 4                      |                         |
|                                          | No                     |                         |
|                                          | 4.00                   | )                       |
|                                          |                        |                         |
|                                          | 6                      |                         |

| E H Booth                                            | & Co Limited | lairey1@booths.co             |
|------------------------------------------------------|--------------|-------------------------------|
| ClickLearn                                           |              | uk.<br>September 12, 2024     |
| New L                                                | ine Form     | 7/21                          |
| Click on the input field Purchase Multiples          | No           | •                             |
|                                                      | 4.00         | 4                             |
|                                                      | 6            |                               |
|                                                      | 1            |                               |
|                                                      |              |                               |
|                                                      |              |                               |
|                                                      |              |                               |
| Enter the correct number                             | No           |                               |
|                                                      | 4.00         |                               |
|                                                      | 4.00         | •                             |
|                                                      | 6.00         |                               |
|                                                      |              |                               |
|                                                      |              |                               |
|                                                      |              |                               |
| You can also click on the arrows to change the value |              | •                             |
| -                                                    |              |                               |
|                                                      |              | <b>•</b>                      |
|                                                      |              |                               |
|                                                      |              | This is the m<br>be ordered i |
|                                                      |              | value = 10 t                  |
|                                                      |              | ordered, this                 |
| Click on the input field Vendor Item Code            |              |                               |
|                                                      | 3            | •                             |
|                                                      |              |                               |
|                                                      |              |                               |
|                                                      |              |                               |
|                                                      | cetamol *    | •                             |
|                                                      |              |                               |
|                                                      |              |                               |

|                                      | E H Booth & Co Limited | lairey1@booth                         |
|--------------------------------------|------------------------|---------------------------------------|
| ClickLearn                           |                        | September 12.2                        |
|                                      | New Line Form          | , , , , , , , , , , , , , , , , , , , |
| Enter the vendor item code           | 3                      |                                       |
|                                      |                        |                                       |
|                                      |                        |                                       |
|                                      | 1                      | 1                                     |
|                                      | cetamol *              |                                       |
|                                      | cetamor                |                                       |
|                                      |                        |                                       |
| Click on the Does Item Contain Parac | etamol box             |                                       |
|                                      |                        |                                       |
|                                      | 12                     | 3                                     |
|                                      | etamol *               |                                       |
|                                      |                        |                                       |
|                                      |                        |                                       |
|                                      |                        |                                       |
| Select yes or no from the dropdown   | 1                      | 23                                    |
|                                      | cetamol *              |                                       |
|                                      | Y                      | es                                    |
|                                      | Ν                      | lo                                    |
|                                      |                        |                                       |
|                                      |                        |                                       |
| Click on the Buyer box               |                        |                                       |
| ·                                    | 12                     | 3                                     |
|                                      | etamol *               |                                       |
|                                      |                        | ,                                     |
|                                      | L                      |                                       |
|                                      |                        |                                       |
|                                      |                        |                                       |

| © Click Learn |
|---------------|
|---------------|

| Click on the relevant buyer from the dropdown |                               |                                               |          |
|-----------------------------------------------|-------------------------------|-----------------------------------------------|----------|
|                                               |                               |                                               |          |
|                                               |                               | Emma Booth                                    |          |
|                                               |                               | Haris Deane                                   |          |
|                                               |                               | lain Stanley                                  | _        |
|                                               |                               | Joanne Hartley                                |          |
|                                               | ice-                          | Joshua Oldfield                               |          |
|                                               |                               | Kate Rathbone                                 | _        |
|                                               | Barcode                       | $\Box$                                        |          |
|                                               |                               |                                               |          |
| Click on the Toxic box                        |                               | 123                                           |          |
|                                               |                               |                                               |          |
|                                               | etamol *                      | No                                            | •        |
|                                               |                               | Joanna Hartlay                                | •        |
|                                               |                               |                                               | •        |
|                                               |                               |                                               | •        |
|                                               |                               |                                               | <b>H</b> |
|                                               |                               |                                               |          |
|                                               |                               |                                               |          |
|                                               |                               |                                               | _        |
|                                               |                               |                                               |          |
| Select ves or no from the dropdown            |                               |                                               |          |
| Select yes or no from the dropdown            |                               | Joanne Hartley                                |          |
| Select yes or no from the dropdown            |                               | Joanne Hartley                                | •        |
| Select yes or no from the dropdown            |                               | Joanne Hartley                                | •        |
| Select yes or no from the dropdown            |                               | Joanne Hartley<br>Yes                         | •        |
| Select yes or no from the dropdown            |                               | Joanne Hartley<br>Yes<br>No                   | •        |
| Select yes or no from the dropdown            |                               | Joanne Hartley<br>Yes<br>No                   | •        |
| Select yes or no from the dropdown            | rice-                         | Joanne Hartley<br>Yes<br>No                   |          |
| Select yes or no from the dropdown            | rice-                         | Joanne Hartley<br>Yes<br>No                   | •        |
| Select yes or no from the dropdown            | rice-<br>Barcode              | Joanne Hartley Yes No                         | •        |
| Select yes or no from the dropdown            | rice-<br>Barcode              | Joanne Hartley Yes No                         | •        |
| Select yes or no from the dropdown            | rice-<br>Barcode<br>cetamol * | Joanne Hartley Yes No No No                   | •        |
| Select yes or no from the dropdown            | ice-<br>Barcode<br>cetamol *  | Joanne Hartley Yes No No No Joanne Hartley    | •        |
| Select yes or no from the dropdown            | rice-<br>Barcode<br>cetamol * | Joanne Hartley Yes No No No Joanne Hartley    | •        |
| Select yes or no from the dropdown            | ice-<br>Barcode               | Joanne Hartley Yes No No No Joanne Hartley No | •        |
| Select yes or no from the dropdown            | rice-<br>Barcode              | Joanne Hartley Yes No No No Joanne Hartley No | •        |
| Select yes or no from the dropdown            | rice-<br>Barcode              | Joanne Hartley Yes No No No Joanne Hartley No | •        |
| Select yes or no from the dropdown            | rice-<br>Barcode              | Joanne Hartley Yes No No No Joanne Hartley No |          |
| Select yes or no from the dropdown            | rice-<br>Barcode<br>cetamol * | Joanne Hartley Yes No No Joanne Hartley No    |          |

| 0 | Click | Learn |
|---|-------|-------|
| 0 | Click | Learn |

## E H Booth & Co Limited

## New Line Form

| Click on the correct date. You can also use the arrow |                 | August 2027          |
|-------------------------------------------------------|-----------------|----------------------|
| buttons to navigate to a different month              |                 | MO TU WE TH FR SA SU |
|                                                       |                 | 29 30 31 1 2 3 4     |
|                                                       |                 | 5 6 7 8 9 10 11      |
|                                                       |                 | 12 13 14 15 16 17 18 |
|                                                       | acetamol *      | 19 20 21 22 23 24 25 |
|                                                       |                 | 26 27 28 29 30 31 1  |
|                                                       |                 | 2 3 4 5 6 7 8        |
|                                                       |                 | 21 August 2024       |
| Click on the input field Item Barcode                 |                 | Joanne Hartley       |
|                                                       |                 |                      |
|                                                       |                 | No                   |
|                                                       |                 | 22/08/2024           |
|                                                       |                 |                      |
|                                                       |                 |                      |
|                                                       | ice-            |                      |
|                                                       | Barcode         |                      |
|                                                       |                 |                      |
| Enter the barcode number                              |                 | Joanne Hartley       |
|                                                       |                 | No                   |
|                                                       |                 | 22/08/2024           |
|                                                       |                 | 22/06/2024           |
|                                                       |                 | 1                    |
|                                                       | ice-            |                      |
|                                                       |                 |                      |
|                                                       | Barcode         |                      |
| Click on the checkboxes if appropriate. You can click | allaple         | 22/08/2024           |
| again to remove a check from a checkbox               | rcode           |                      |
|                                                       | a itam baya a l |                      |
|                                                       | led barcode     | price-               |
|                                                       | es Not Require  | e Barcode            |
|                                                       | ase Barcode     |                      |
|                                                       |                 | Boo Search Boo       |
|                                                       |                 | Search bot           |

|                                            | E H Booth & Co Limit | ted lairey1@booths.c    |
|--------------------------------------------|----------------------|-------------------------|
| ClickLearn                                 |                      | u.<br>September 12, 202 |
|                                            | New Line Form        | 11/2                    |
| Click on the input field Outer Case Barco  | de                   | 22/08/2024              |
|                                            |                      |                         |
|                                            | ice-                 |                         |
|                                            | Barcode              |                         |
|                                            |                      |                         |
|                                            |                      |                         |
|                                            |                      | Q Search BOOTHS 🔲 📜     |
| Enter relevant text                        |                      | 22/08/2024              |
|                                            |                      |                         |
|                                            | ice-                 |                         |
|                                            | Barcode              |                         |
|                                            |                      | 1                       |
|                                            |                      |                         |
|                                            |                      | Q Search BOOTHS         |
| Click on the input field Pallet Case Barco | de <sup>fice-</sup>  |                         |
|                                            | Barcode              |                         |
|                                            |                      | 12345                   |
|                                            |                      |                         |
|                                            |                      |                         |
|                                            |                      |                         |
|                                            | tice                 |                         |
| Enter relevant text                        | ice-                 |                         |
|                                            | Barcode              | $\Box$                  |
|                                            |                      | 12345                   |
|                                            |                      | 1                       |
|                                            |                      |                         |
|                                            |                      |                         |
|                                            |                      | ·                       |

| E H Booth & Co Limited                   |               | lairey1@booth   |
|------------------------------------------|---------------|-----------------|
| CICKLEAIT                                | New Line Form | September 12, 2 |
| Click on the input field GTIN Number     |               |                 |
|                                          | Barcode       |                 |
|                                          | 12345         |                 |
|                                          | 123456        |                 |
|                                          |               |                 |
|                                          |               |                 |
|                                          |               |                 |
| Enter relevant text                      | Barcode       |                 |
|                                          | 12345         |                 |
|                                          | 123456        |                 |
|                                          |               |                 |
|                                          |               |                 |
|                                          |               |                 |
| Click on the input field Common Itom Num |               |                 |
| Click of the input field Common terr Num | 12345         |                 |
|                                          | 123456        |                 |
|                                          | 123           |                 |
|                                          |               |                 |
|                                          |               |                 |
|                                          | ar *          |                 |
| Enter relevant text                      | 12345         | O Coarch Rootus |
|                                          | 123456        |                 |
|                                          | 123450        |                 |
|                                          | 123           |                 |
|                                          |               |                 |
|                                          |               |                 |
|                                          | ar *          |                 |

| EI                                          | H Booth & Co Limited |          | lairey1@booths.co         |
|---------------------------------------------|----------------------|----------|---------------------------|
| ClickLearn                                  |                      |          | ul.<br>2024 September 12, |
|                                             | New Line Form        |          | 13/2                      |
| Click on the input field Alcohol Percentage |                      | 12343    |                           |
|                                             |                      | 123456   |                           |
|                                             |                      | 123      |                           |
|                                             |                      | 123      |                           |
|                                             |                      |          |                           |
|                                             | ar *                 |          |                           |
|                                             |                      | Q Search | воотна 🔲 📒                |
| Enter the text <b>0</b> .                   |                      | 12343    |                           |
|                                             |                      | 123456   |                           |
|                                             |                      | 123      |                           |
|                                             |                      | 123      |                           |
|                                             |                      | 0        |                           |
|                                             | ar *                 |          |                           |
|                                             |                      | Q Search | воотна                    |
| Click on the High in Fat, Salt or Sugar box |                      | 123      |                           |
|                                             |                      | 123      |                           |
|                                             |                      | 0        |                           |
|                                             | *                    |          |                           |
|                                             |                      |          |                           |
|                                             |                      |          |                           |
|                                             |                      |          |                           |
| Select Yes or No from the dropdown          |                      | 123      |                           |
|                                             |                      | 0.00     |                           |
|                                             | ar *                 |          |                           |
|                                             |                      | Yes      |                           |
|                                             |                      | No       |                           |
|                                             |                      |          |                           |
|                                             |                      |          |                           |

| E H Booth & Co Limited                            |               | ed   | lairey1@booths.co  |  |
|---------------------------------------------------|---------------|------|--------------------|--|
|                                                   | low Line Form |      | September 12, 2024 |  |
| IN IN                                             |               |      | 14/21              |  |
| Click on the Age Restricted box                   |               | 0.00 |                    |  |
|                                                   | r *           | Yes  |                    |  |
|                                                   |               |      |                    |  |
|                                                   |               |      |                    |  |
|                                                   |               |      |                    |  |
|                                                   | _ife          |      |                    |  |
| Select yes or no from the dropdown                |               |      |                    |  |
|                                                   |               |      |                    |  |
|                                                   |               |      |                    |  |
|                                                   |               | Yes  |                    |  |
|                                                   | Life          | No   |                    |  |
|                                                   |               |      |                    |  |
|                                                   |               |      |                    |  |
| Click on the Shelf Life box                       | 31            | res  |                    |  |
|                                                   |               |      |                    |  |
|                                                   |               | Yes  |                    |  |
|                                                   |               |      |                    |  |
|                                                   | Life          |      |                    |  |
|                                                   |               |      |                    |  |
| You can enter text or click on the buttons to cha | nge           |      |                    |  |
| the value                                         |               |      | is in scope        |  |
|                                                   |               |      | status             |  |
|                                                   |               |      |                    |  |
|                                                   |               |      | Shelf life o       |  |
|                                                   |               |      | Item does          |  |
|                                                   |               |      |                    |  |

| ClickLearn                               | E H Booth & Co Limited<br>earn<br>New Line Form |                                  |                                    | lairey1@booths.co<br>.uk<br>September 12, 2024<br>15/21 |  |
|------------------------------------------|-------------------------------------------------|----------------------------------|------------------------------------|---------------------------------------------------------|--|
| Check the checkbox if applicable         | 51<br>fe                                        | tricted *<br>e *<br>t Require Sh | elf Life                           | Yes<br>4                                                |  |
| Click on the Is this Product box         | .i                                              | fe                               |                                    | C Saarch Bo                                             |  |
|                                          |                                                 |                                  |                                    | •                                                       |  |
| Select appropriate item from the dropdow | /n _i                                           | fe                               |                                    |                                                         |  |
|                                          |                                                 |                                  | DPD<br>Duty Deferred<br>Ex Cellars | •                                                       |  |
| Click on VAT Percent box                 |                                                 |                                  |                                    | <b>▼</b>                                                |  |
|                                          | þ                                               | rice                             |                                    |                                                         |  |

| Click Loarn                               |                 | 4         | lairey 1@bootr |
|-------------------------------------------|-----------------|-----------|----------------|
| CICKLEAITI                                | Now Line Form   |           | September 12,  |
|                                           |                 |           |                |
| Select appropriate item from the dropdown | n               | $\square$ |                |
|                                           |                 |           |                |
|                                           |                 |           |                |
|                                           |                 | 0.0%      |                |
|                                           | Price           | 5.0%      |                |
|                                           |                 | 7.0%      |                |
|                                           |                 | 9.0%      |                |
|                                           |                 | 12.5%     |                |
| Click on the input field RRP              |                 |           |                |
|                                           |                 |           |                |
|                                           |                 |           |                |
|                                           |                 | 5.0%      |                |
|                                           |                 |           |                |
|                                           | Price           |           |                |
|                                           |                 |           |                |
|                                           |                 |           |                |
| Enter relevant text                       |                 |           |                |
|                                           |                 | $\square$ |                |
|                                           |                 | 5.0%      |                |
|                                           |                 | 2         |                |
|                                           |                 |           |                |
|                                           | Price           |           |                |
|                                           |                 |           |                |
| Check the checkbox if applicable          |                 |           |                |
|                                           | cent *          | 5         | 0%             |
|                                           |                 | 2         |                |
|                                           |                 | 3         | .00            |
|                                           | ot Require Sale | s Price   |                |
|                                           | :e *            |           |                |
|                                           |                 |           |                |

E H Booth & Co Limited

lairey1@booths.co

| E H Boot                                      | E H Booth & Co Limited |          | lairey1@booths.co  |  |
|-----------------------------------------------|------------------------|----------|--------------------|--|
| ClickLearn                                    |                        |          | September 12, 2024 |  |
| New                                           | Line Form              |          | 17/21              |  |
| Click on the input field List Price           |                        | 5.0%     |                    |  |
|                                               |                        | £30.00   |                    |  |
|                                               | Price                  | $\Box$   |                    |  |
|                                               |                        |          |                    |  |
|                                               |                        |          |                    |  |
|                                               |                        |          |                    |  |
|                                               |                        |          |                    |  |
| Enter the list price                          |                        | 5.0%     |                    |  |
|                                               |                        | £30.00   |                    |  |
|                                               | Price                  |          |                    |  |
|                                               |                        |          |                    |  |
|                                               |                        |          |                    |  |
|                                               |                        |          |                    |  |
|                                               |                        |          |                    |  |
| Click on List Price UOM                       |                        | 130.00   |                    |  |
|                                               | Price                  |          |                    |  |
|                                               |                        |          |                    |  |
|                                               |                        | 30       |                    |  |
|                                               |                        |          | •                  |  |
|                                               |                        |          |                    |  |
|                                               | e                      |          |                    |  |
| Select Per Case or Per Kilo from the dropdown |                        |          |                    |  |
|                                               |                        | £30.00   |                    |  |
|                                               |                        |          |                    |  |
|                                               |                        |          |                    |  |
|                                               |                        | Per Case |                    |  |
|                                               | se                     |          |                    |  |
|                                               |                        |          |                    |  |

| E H Booth & Co Limited                         |                        | lairey1@booths.co  |
|------------------------------------------------|------------------------|--------------------|
| ClickLearn                                     | Now Line Form          | September 12, 2024 |
|                                                | New Line Form          | 10/21              |
| Click on the button Details for unit measureme | nts                    |                    |
|                                                |                        |                    |
|                                                |                        | DETAILS            |
|                                                |                        | DETAILS            |
| Click on the input field Unit Height           | cromit/Add/vcn_ccoos r |                    |
|                                                |                        |                    |
|                                                | UNIT MEASUREMENTS      | ×                  |
|                                                | UNIT HEIGHT (mm)       | 0.00               |
|                                                | UNIT WIDTH (mm)        | 0.00               |
| Enter relevant measurement                     | F0111/740/461_220051   |                    |
|                                                | UNIT MEASUREMENTS      | ×                  |
|                                                | UNIT HEIGHT (mm)       | \$                 |
|                                                | UNIT WIDTH (mm)        | 0.00               |
| Click on the input field Unit Width            |                        | ~                  |
|                                                | UNIT HEIGHT (mm)       | 50                 |
|                                                | UNIT WIDTH (mm)        | 0.00               |
|                                                | UNIT DEPTH (mm)        | 0.00               |

| ClickLoorp                           | E H Booth & Co Limited | lairey1@booths.cc           |  |
|--------------------------------------|------------------------|-----------------------------|--|
| CIICKLEATT                           | New Line Form          | September 12, 2024<br>19/21 |  |
| Enter relevant measurement           |                        |                             |  |
|                                      | UNIT HEIGHT (mm)       | 50.00                       |  |
|                                      | UNIT WIDTH (mm)        | 1                           |  |
|                                      | UNIT DEPTH (mm)        | 0.00                        |  |
| Click on the input field Unit Depth  |                        | 20.00                       |  |
|                                      | UNIT WIDTH (mm)        | 100                         |  |
|                                      | UNIT DEPTH (mm)        | 0.00                        |  |
|                                      | UNIT WEIGHT (g)        | 0.00                        |  |
| Enter relevant measurement           |                        | 50.00                       |  |
|                                      | UNIT WIDTH (mm)        | 100.00                      |  |
|                                      | UNIT DEPTH (mm)        | 1                           |  |
|                                      | UNIT WEIGHT (g)        | 0.00                        |  |
| Click on the input field Unit Weight |                        | 100.00                      |  |
|                                      | UNIT DEPTH (mm)        | 150                         |  |
|                                      | UNIT WEIGHT (g)        | 0.00                        |  |
|                                      |                        |                             |  |
|                                      |                        | CLOSE                       |  |

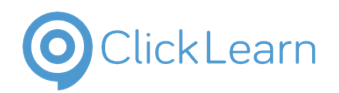

| Enter relevant weight | in grams and click close |
|-----------------------|--------------------------|
|-----------------------|--------------------------|

| CLOSE |
|-------|
|       |

You can repeat these steps for Case Measurements, Layer Measurements, Pallet Measurements and SRP Measurements as needed

| Click on the button Details for Consumer Retail<br>Packaging |                                    | By ticking this box you are decla<br>no consumer packaging within t<br>to be declared in line with the 'F<br>Responsibility Obligations (Pack<br>Regulations 2007' (as amended)<br>DETAILS |  |  |
|--------------------------------------------------------------|------------------------------------|----------------------------------------------------------------------------------------------------|--|--|
| Click on the input field for a material                      |                                    |                                                                                                    |  |  |
|                                                              | 400                                |                                                                                                    |  |  |
|                                                              | NSUMER RETAIL PACKAGING            |                                                                                                    |  |  |
|                                                              |                                    |                                                                                                    |  |  |
|                                                              | LUMINIUM (g)                       |                                                                                                    |  |  |
|                                                              |                                    |                                                                                                    |  |  |
|                                                              | TEEL (g)                           |                                                                                                    |  |  |
|                                                              |                                    |                                                                                                    |  |  |
| Enter the relevant weight                                    | osico.net/newEineroim/nad/ven_2200 | 51                                                                                                    |  |  |
|                                                              | 400                                | 100-                                                                                                    |  |  |
|                                                              | NSUMER RETAIL PACKAGING            |                                                                                                    |  |  |
|                                                              |                                    |                                                                                                    |  |  |
|                                                              | LUMINIUM (g)                       |                                                                                                    |  |  |
|                                                              | TEEL (a)                           |                                                                                                    |  |  |
|                                                              | (9)                                |                                                                                                    |  |  |
| You can repeat these steps for Case Packaging                |                                    |                                                                                                    |  |  |

|                                            | E H Booth & Co Limited |                                                                              | lairey1@booths.co                                                                |                                                                                    |                                                                                            |
|--------------------------------------------|------------------------|------------------------------------------------------------------------------|----------------------------------------------------------------------------------|------------------------------------------------------------------------------------|--------------------------------------------------------------------------------------------|
| ClickLearn                                 |                        |                                                                              |                                                                                  | Septerr                                                                            | uk<br>12, 2024 nber 12,                                                                    |
|                                            |                        |                                                                              | 21/21                                                                            |                                                                                    |                                                                                            |
| Click on the Additional Comments box       |                        |                                                                              | Aluminium: 200g                                                                  | 9                                                                                  |                                                                                            |
|                                            |                        |                                                                              |                                                                                  |                                                                                    |                                                                                            |
|                                            |                        |                                                                              |                                                                                  |                                                                                    |                                                                                            |
|                                            |                        |                                                                              |                                                                                  |                                                                                    |                                                                                            |
| Enter relevant text                        |                        |                                                                              | Aluminium: 200                                                                   | 9                                                                                  |                                                                                            |
|                                            |                        |                                                                              | Л                                                                                |                                                                                    |                                                                                            |
| Click on Select files and choose a file if | needed                 | al Comments                                                                  |                                                                                  | Test new line                                                                      |                                                                                            |
|                                            |                        | ng Information                                                               |                                                                                  | Select files                                                                       | Drop fil                                                                                   |
|                                            |                        | SAVE FOR LA                                                                  | TER SUBMIT                                                                       |                                                                                    |                                                                                            |
| Click on the button Submit                 |                        | Supporting Ir                                                                | nformation                                                                       | Sel                                                                                | ect files                                                                                  |
|                                            |                        | CLOSE                                                                        | SAVE FOR LATER                                                                   | SUBMIT                                                                             |                                                                                            |
|                                            |                        | TICE: The system you a<br>st be safeguarded stric<br>h obligations could res | re accessing includes in<br>tly in accordance with a<br>ult in revocation of you | formation and data that<br>pplicable Booths policies<br>r ability to access such i | is proprietary and confiden<br>s, your legal agreements, or<br>nformation or data, termina |